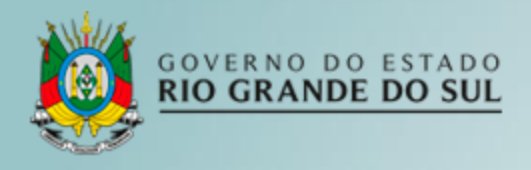

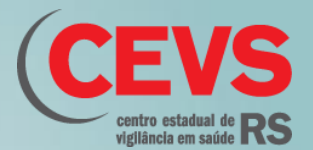

## TUTORIAL PARA UTILIZAÇÃO DE APLICATIVOS DE GEORREFERENCIAMENTO NOS TRABALHOS DE CAMPO COM OVITRAMPAS

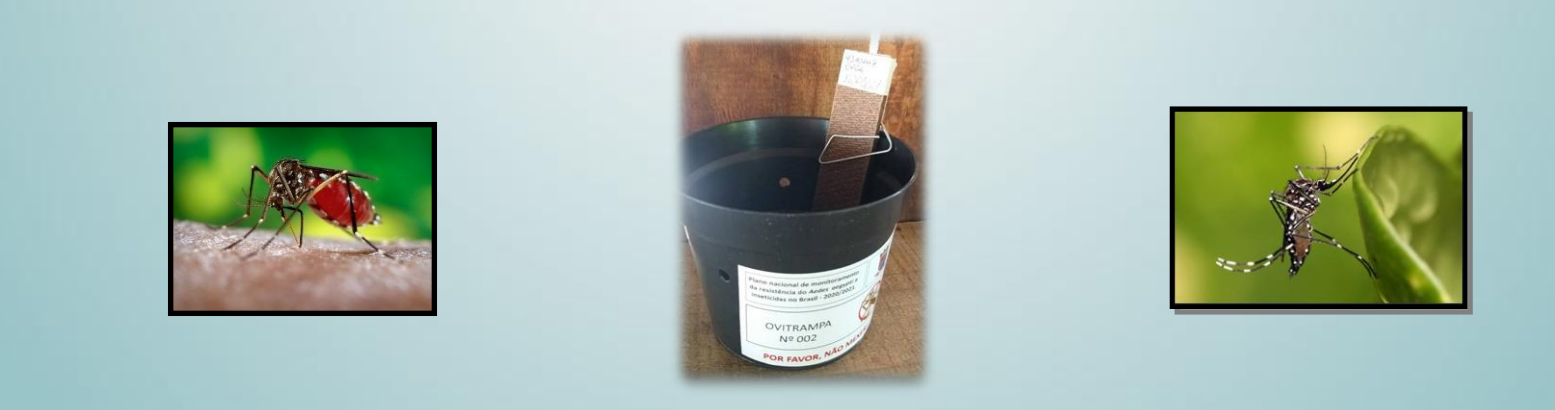

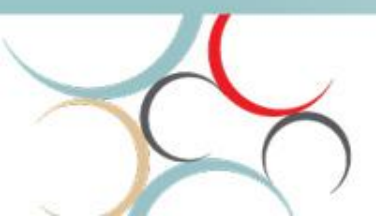

CEVS/DVAS – Novembro de 2022.

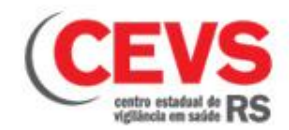

## DEFINIÇÃO DAS ÁREAS PARA INSTALAÇÃO DAS OVITRAMPAS

- Malha de distribuição das armadilhas conforme critérios da Nota Técnica nº 33/2022-CGARB/DEIDT/SVS/MS.
- Capacidade de instalação e recolhimento da equipe municipal.

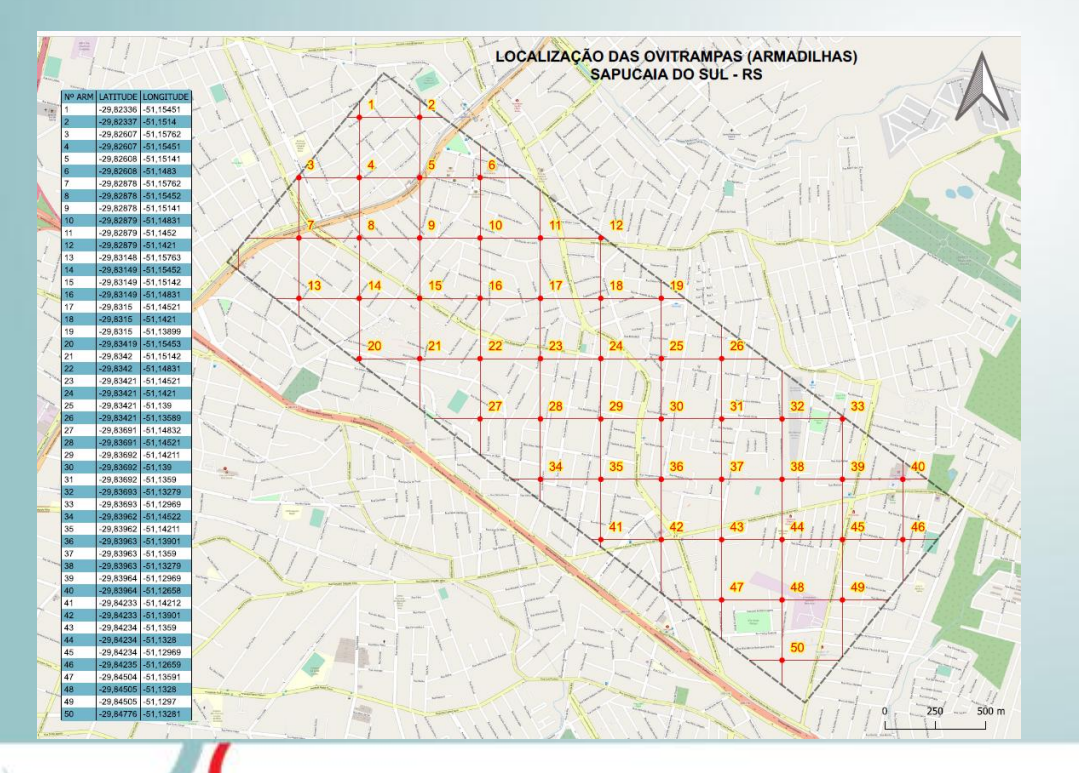

- Pontos estabelecidos por coordenadas em graus decimais (GD)
- Navegação: Google Maps

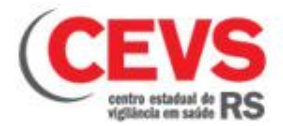

NAVEGAÇÃO PELO GOOGLE MAPS

**Inserir coordenadas de LATITUDE e LONGITUDE sempre em Graus Decimais (GD):** 

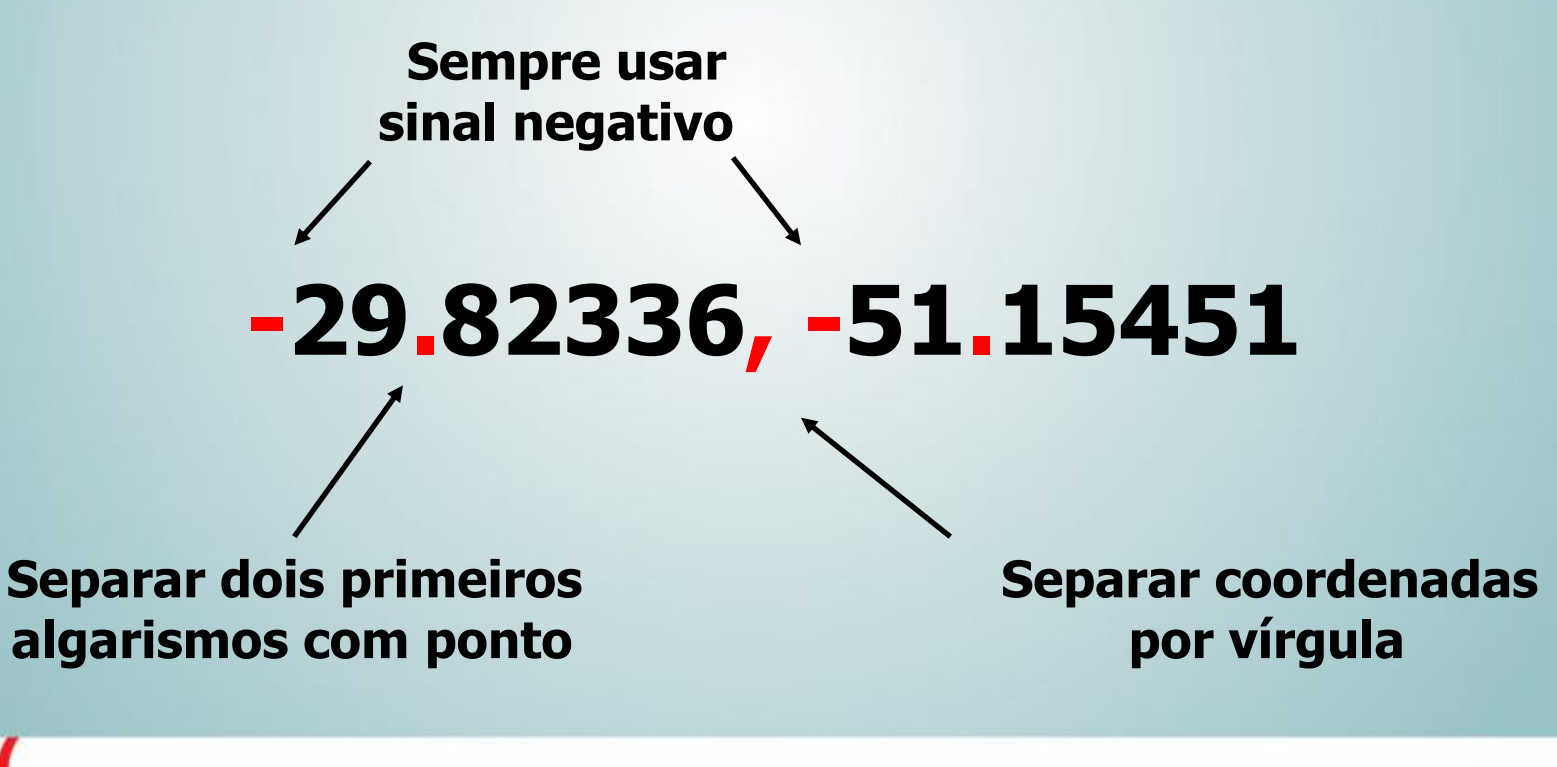

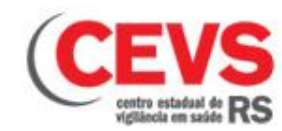

## NAVEGAÇÃO PELO GOOGLE MAPS

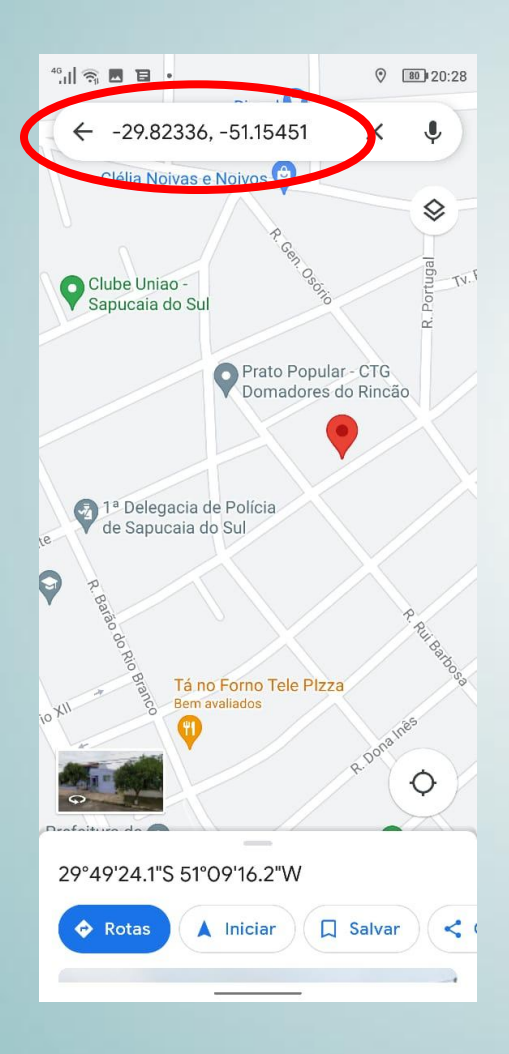

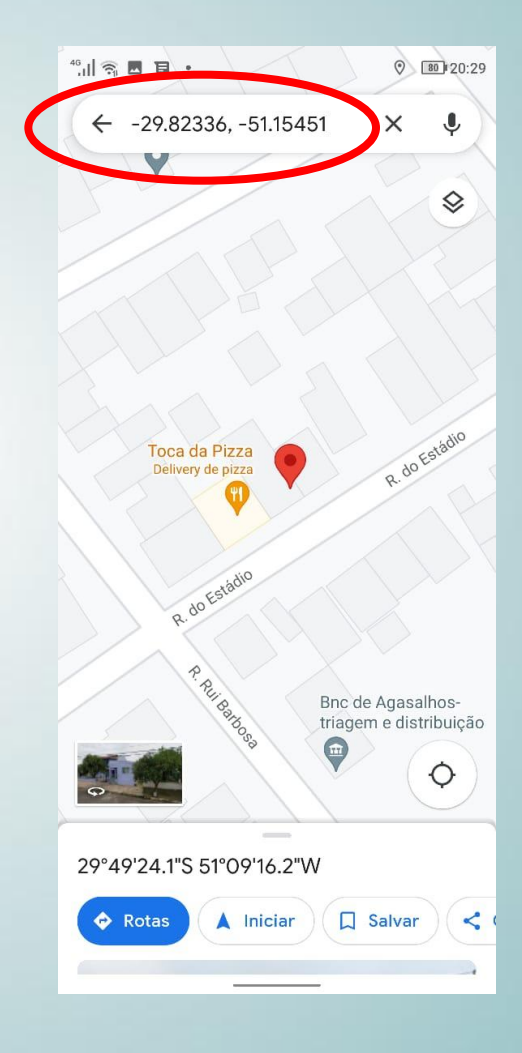

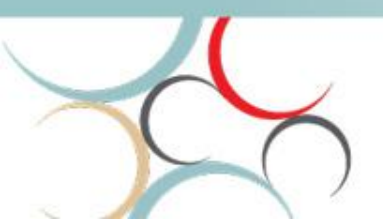

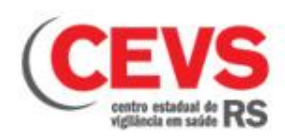

#### **BAIXAR MAPAS OFF-LINE – GOOGLE MAPS**

Pode ocorrer instabilidade do sinal de telefonia para navegar pelo Google Maps. Nesse caso é recomendado fazer download do mapa do município no celular para navegar off-line.

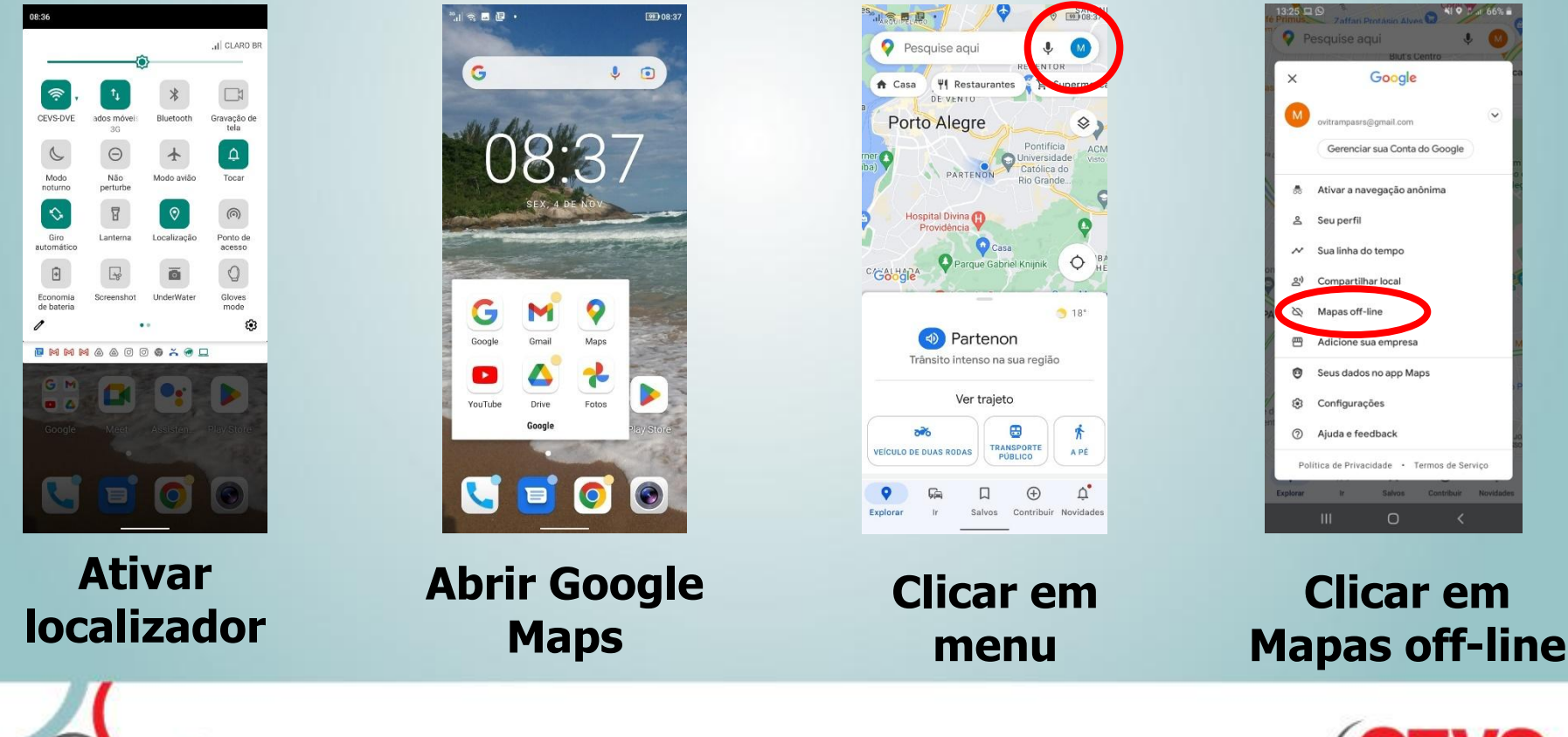

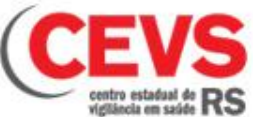

#### **BAIXAR MAPAS OFF-LINE – GOOGLE MAPS**

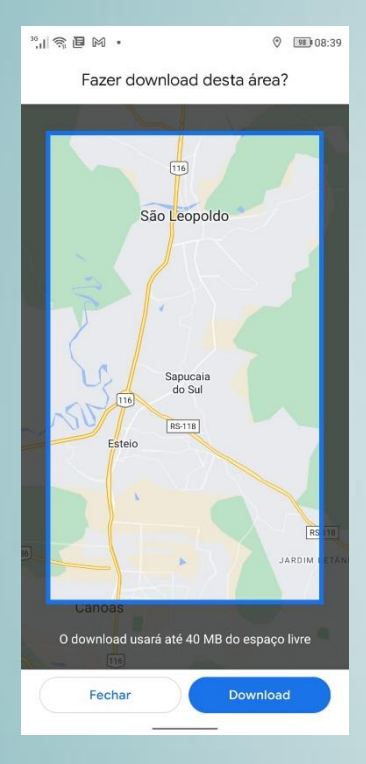

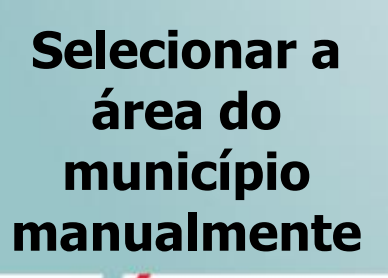

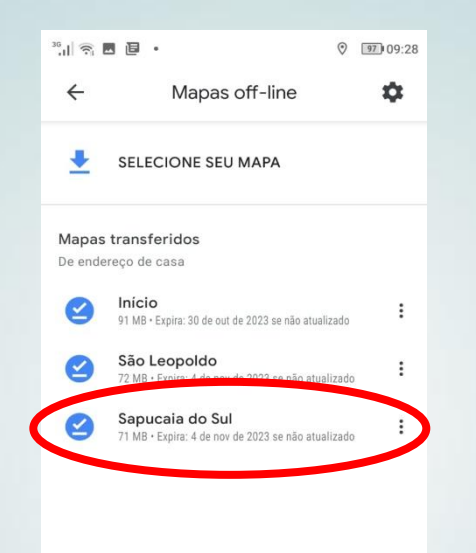

Para navegar não necessita abrir este arquivo, pois ele está salvo na memória do celular.

Mapa salvo

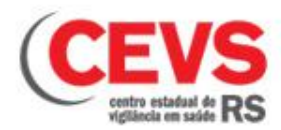

## **APLICATIVO DE COORDENADAS GEOGRÁFICAS**

## **COORDENADAS GEOGRÁFICAS**

- Aplicativo Minhas Coordenadas GPS
- Formato: Graus decimais (GD)
- Download na Play Store

#### Usado para: • Registar Latitude e Longitude

 Salvar o ponto exato (imóvel) da instalação da armadilha

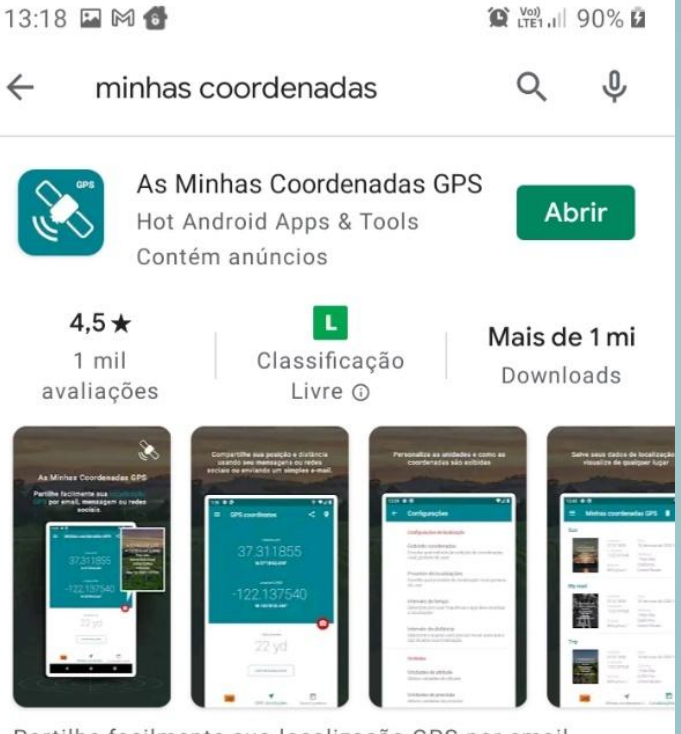

Partilhe facilmente sua localização GPS por email, mensagem ou redes sociais.

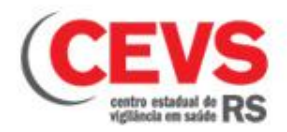

## CONFIGURAÇÃO DO FORMATO DE GRAUS DECIMAIS (GD)

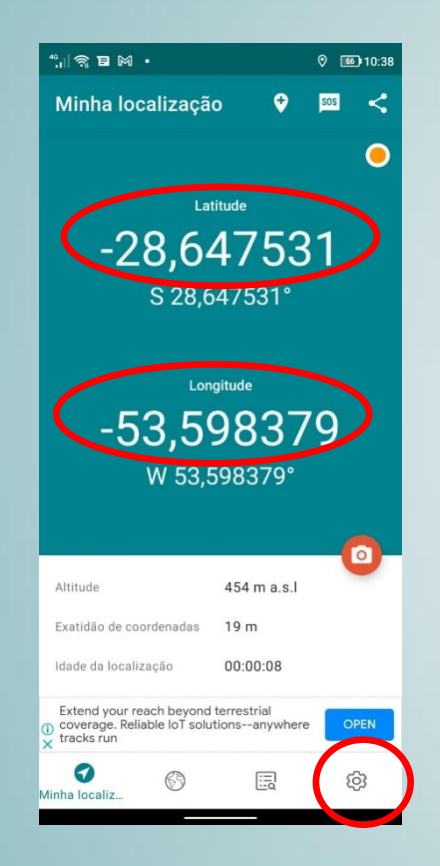

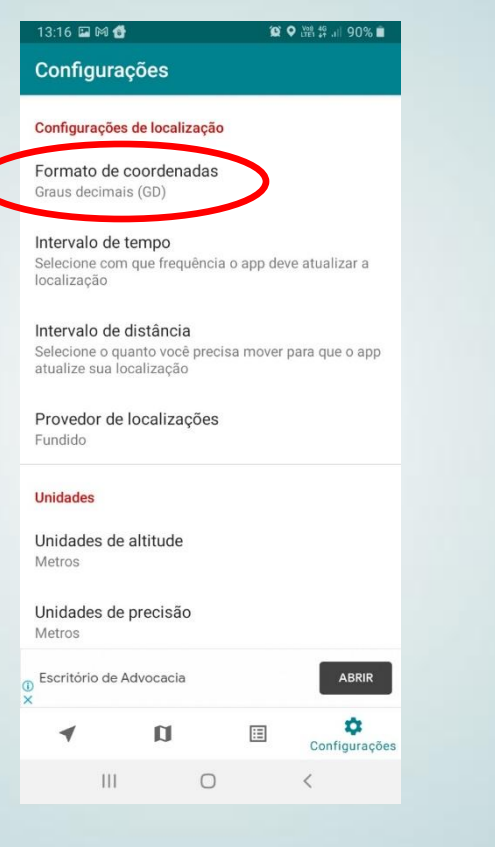

#### Na tela inicial Clicar em configurações

#### Clicar em Formato de Coordenadas

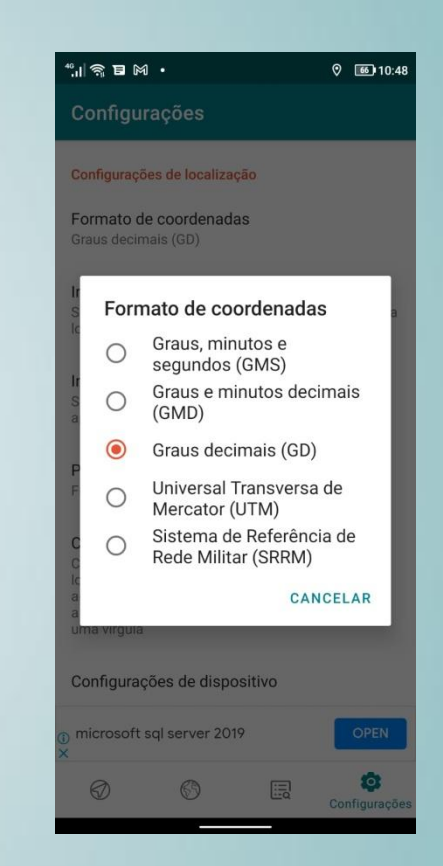

#### Selecionar Graus decimais (GD)

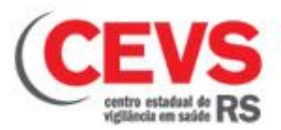

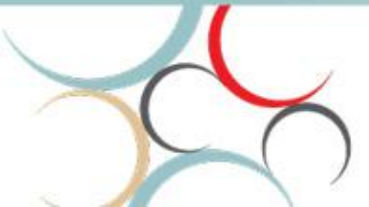

## **CONFIGURAÇÃO DO FORMATO DE GRAUS DECIMAIS (GD)**

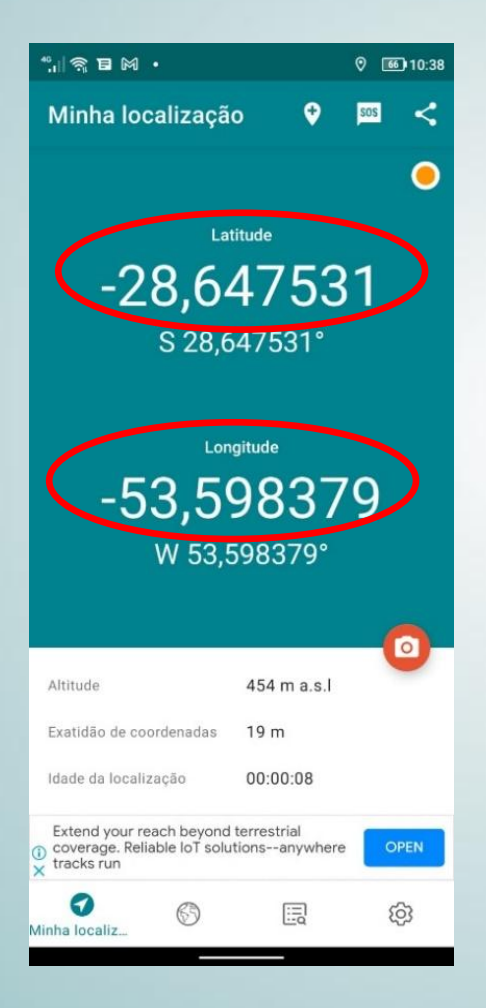

### Formato de Graus decimais (GD)

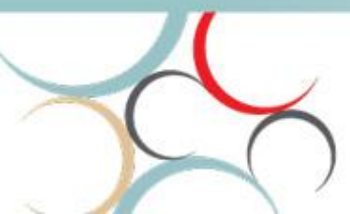

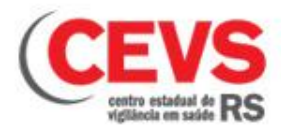

## **CONFIGURAÇÃO DO FORMATO DE GRAUS DECIMAIS (GD)**

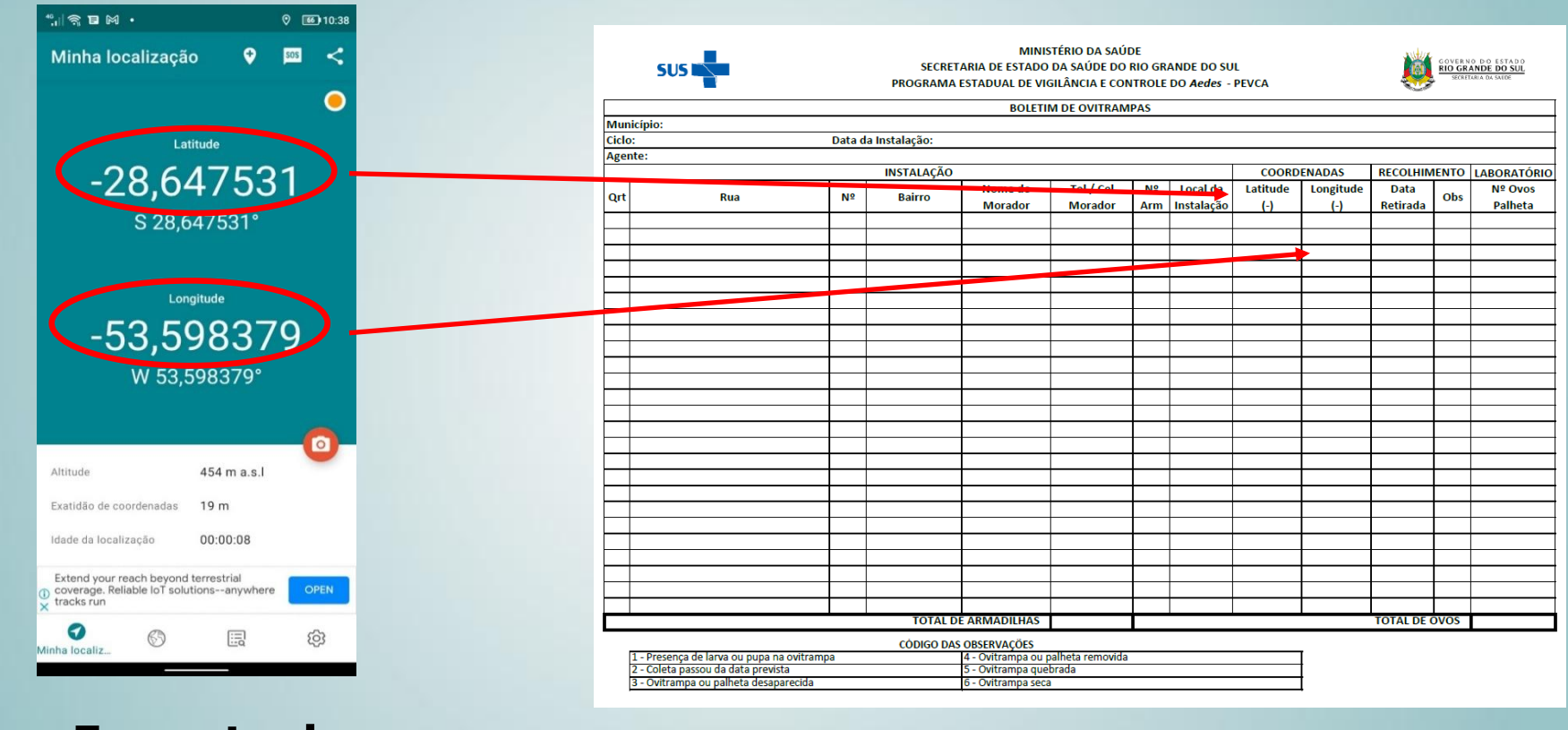

Formato de Graus decimais (GD)

# Escrever coordenadas no Boletim de Ovitrampas físico (papel)

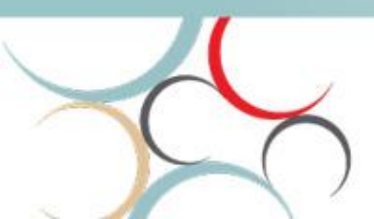

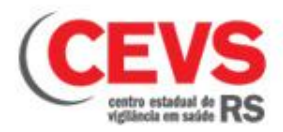

#### PARA SALVAR PONTO DA ARMADILHA

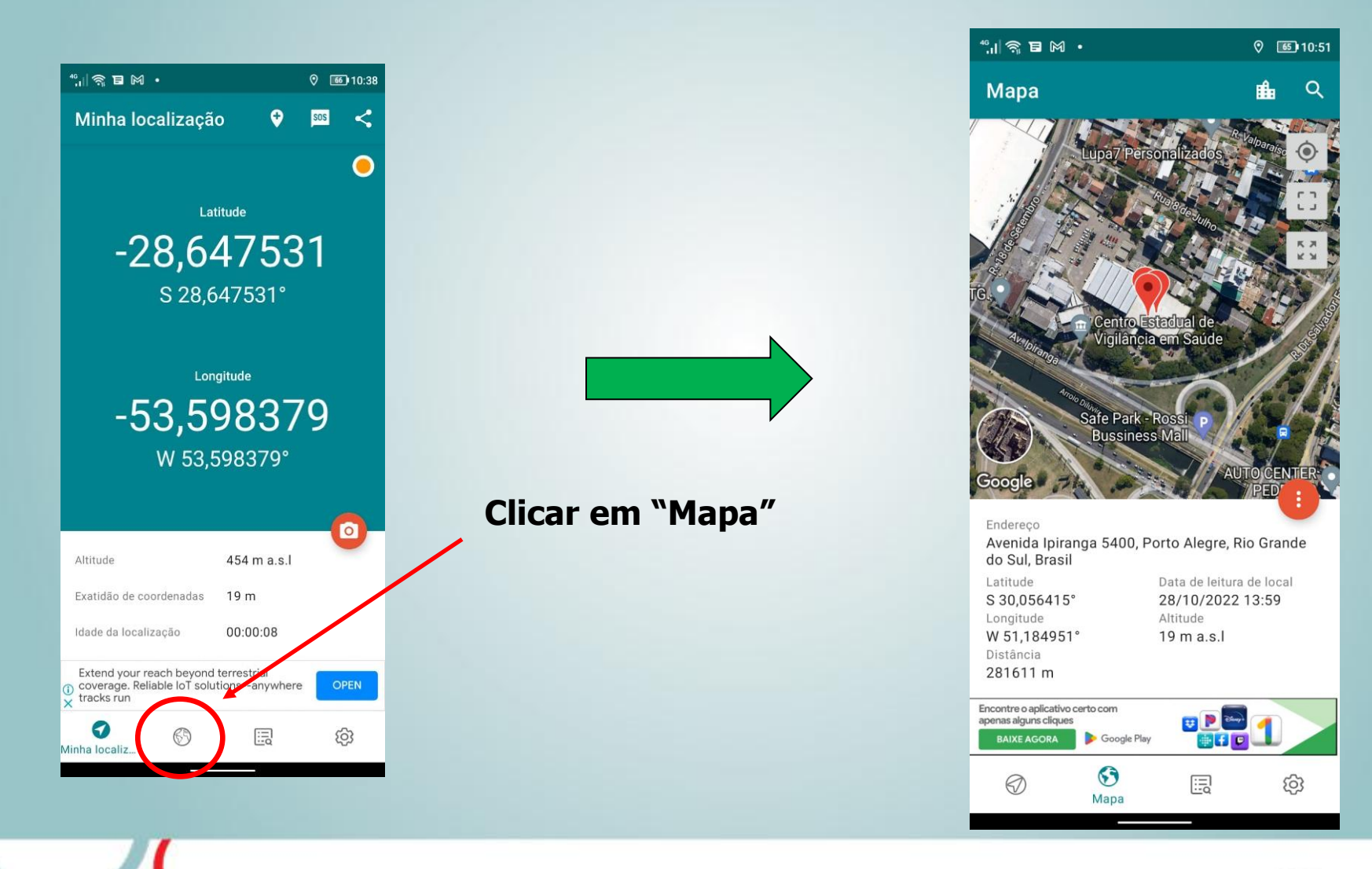

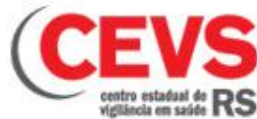

#### PARA SALVAR PONTO DA ARMADILHA E VERIFICAR COORDENADAS

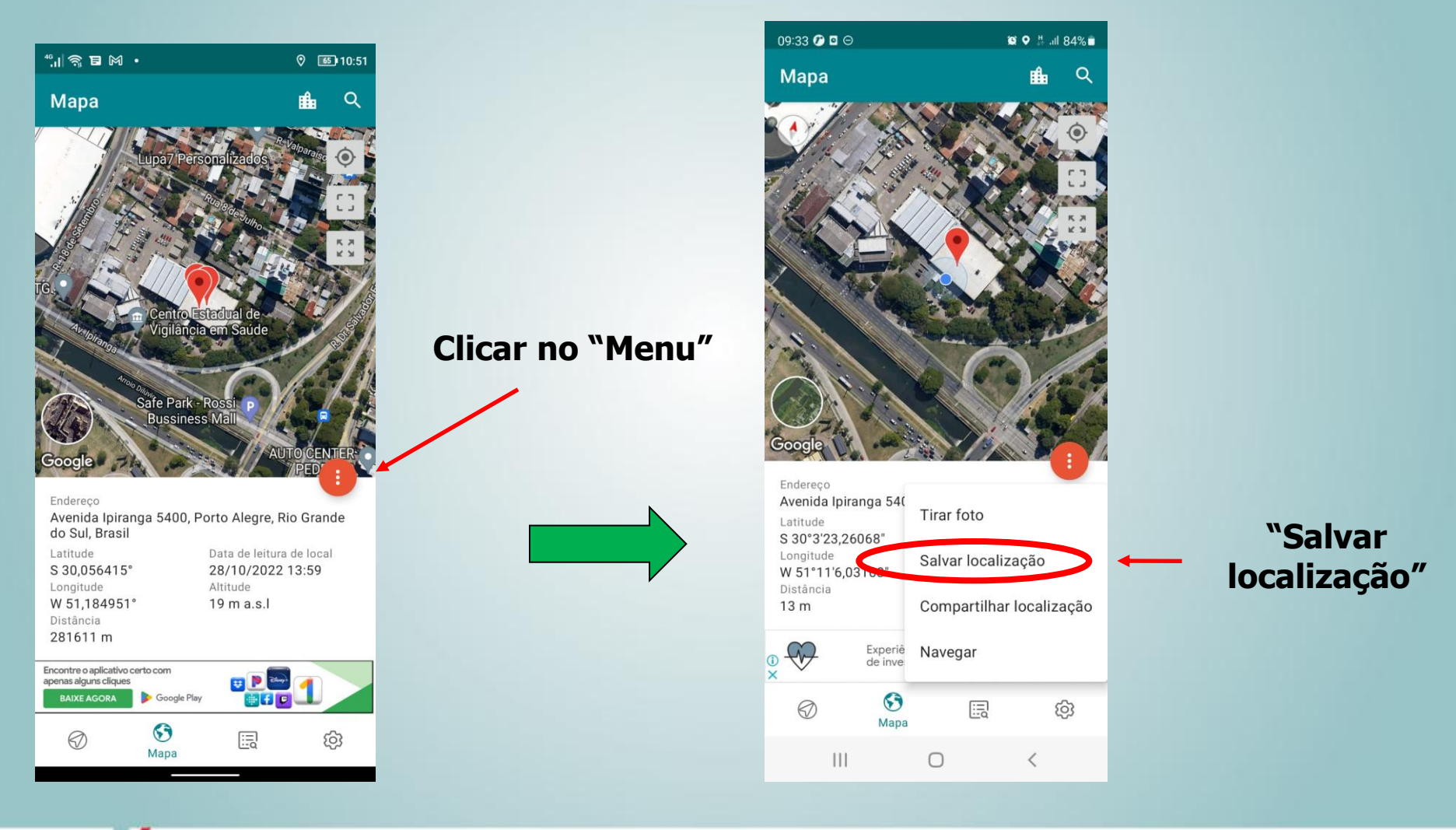

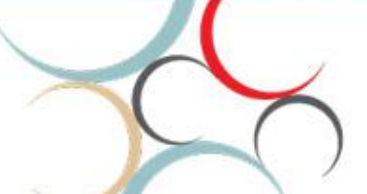

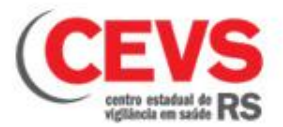

#### PARA SALVAR PONTO DA ARMADILHA E VERIFICAR COORDENADAS

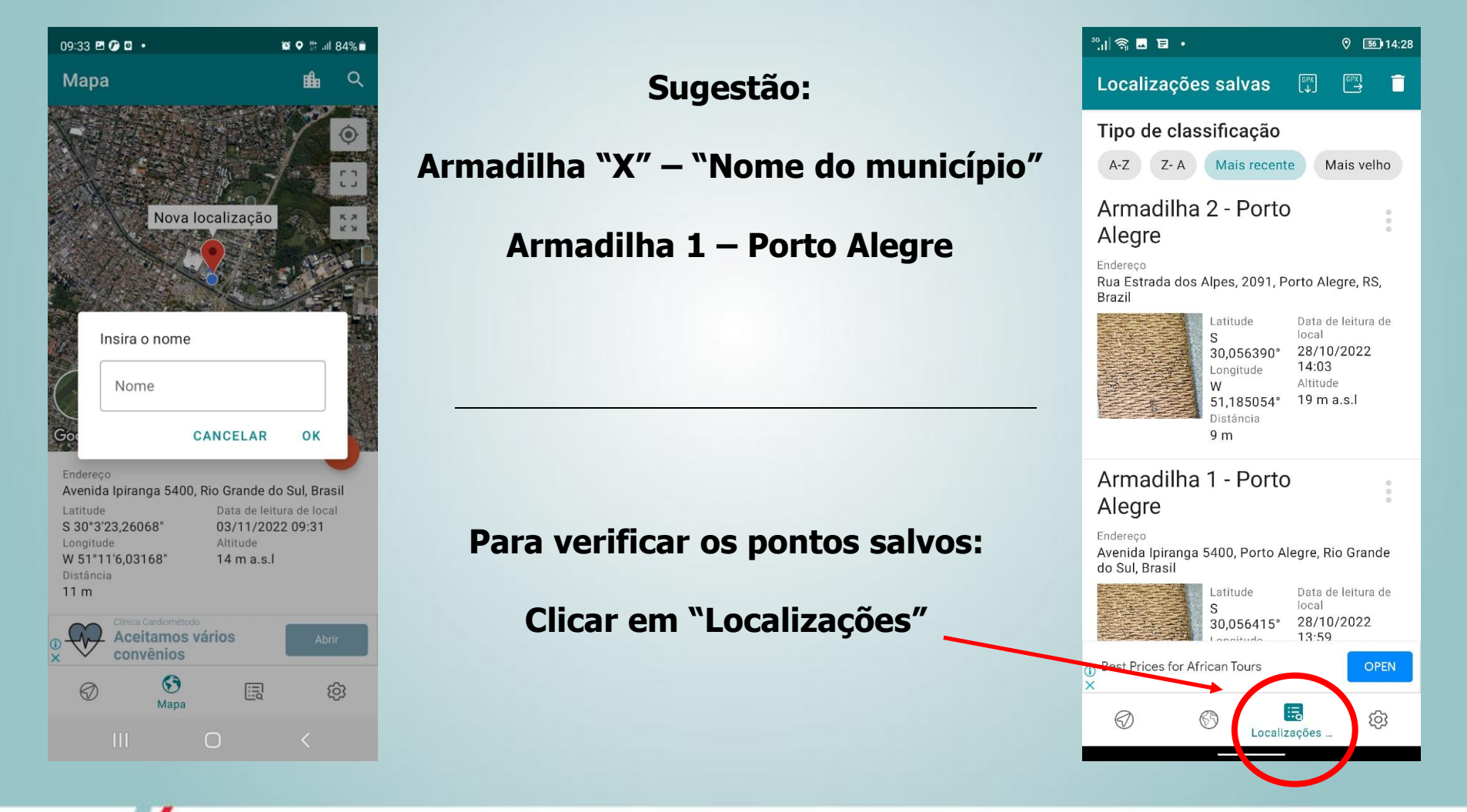

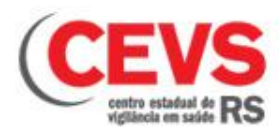

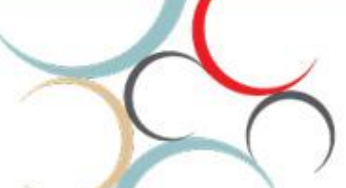